## Changing the target press

Reassign a document to be printed on another digital press.

- 1. Select a document and perform one of the following actions:
  - Right-click the document, and select **Change Target**.
  - Click **Documents** > **Change Target**.
- 2. In the Retarget dialog box, in the **Digital Press** box, select a different press.
- 3. Change other settings as required.

**Note:** If using an HP front end that controls multiple digital presses, select the front end in the **Digital Press** box, and the specific digital press in the **Queue** box.